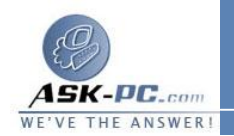

- الذي حصلت عليه من ISP ومن ثم انقر فوق التالي.
- إذا لم يكن لديك حساب إنترنت، انقر فوق اختر من قائمة موفري خدمة
  إنترنت (ISPs) ومن ثم انقر فوق التالي.
  - من خيارك في الأعلى، انقر فوق واحد مما يلي:

≡إعداد الاتصال يدويا

- إذا كنت متصلاً بـ ISP باستخدام مودم ISDN، أو مودم قياسي ذو 28.8
  كيلو بت بالثانية، أو 56 كيلو بايت بالثانية، انقر فوق الاتصال باستخدام
  مودم طلب هاتفي، وانقر فوق التالي، ومن ثم اتبع الإرشادات في المعالج.
- إذا تطلب اتصال DSL أومودم الكبل لموفر خدمة إنترنت اسم المستخدم
  وكلمة المرور، انقر فوق الاتصال باستخدام اتصال عريض النطاق الترددي
  الذي يتطلب اسم المستخدم وكلمة المرور، انقر فوق التالي، ثم اتبع
  الإرشادات في المعالج.
- إذا كان اتصال DSL أو اتصال ISP لمودم الكبل قيد التشغيل دوماً ولا يطالبك بكتابة اسم المستخدم وكلمة المرور، انقر فوق الاتصال باستخدام اتصال عريض النطاق الترددي الموصول دوماً، وانقر فوق التالي، ومن ثم انقر فوق إنهاء.

استخدام القرص المضغوط الذي حصلت عليه من ISP

انقر فوق التالي، ثم فوق إنهاء. أدخل القرص المضغوط الموفر من قبل
 موفر خدمة إنترنت ISP واتبع الإرشادات.

■اختر من قائمة موفري خدمة إنترنت (ISPs)

لإنشاء حساب إنترنت باستخدام MSN Explorer، انقر فوق قم بالاتصال
 الفوري مع MSN (الولايات المتحدة فقط)، ومن ثم انقر فوق إنهاء. اتبع
 الإرشادات في MSN Explorer.